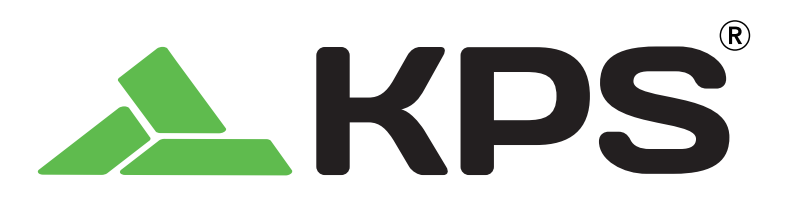

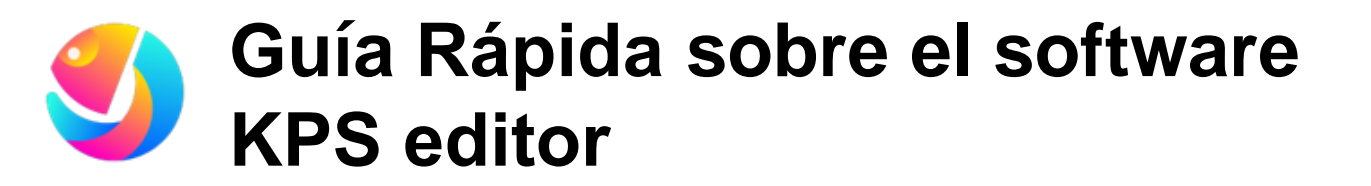

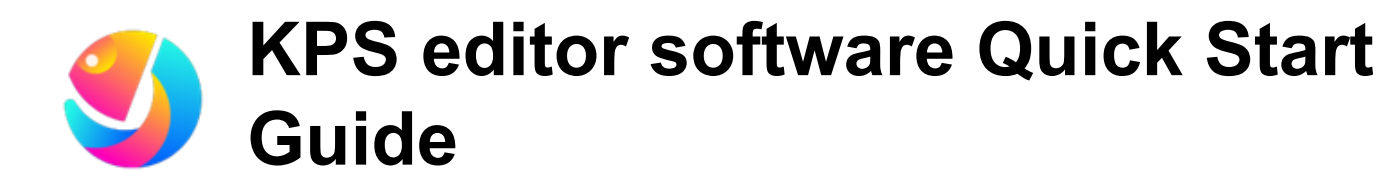

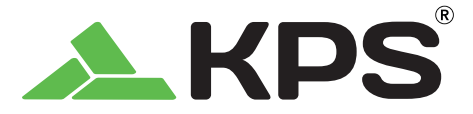

#### <u>Español</u>

# Software KPS editor

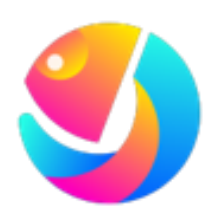

Permite **ver** y **analizar** la información de temperatura contenida en las imágenes grabadas por las cámaras termográficas HIKMICRO y **generar informes**.

- Proporciona funciones de gestión, incluyendo la clasificación de materiales, añadir etiquetas, etc.
- Permite realizar mediciones múltiples, incluyendo la configuración de reglas termográficas, establecer el modo de visualización de imágenes, establecer alarmas de color, etc.
- Después del análisis, se pueden ver los resultados termográficos, guardar las imágenes o exportar el informe.

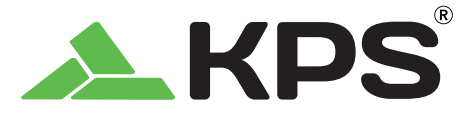

# **Principales funciones**

#### Gestión de archivos

El usuario puede cargar todos los archivos y generar carpetas de favoritos. Los archivos importados pueden ser reutilizados, clasificados, visualizados, editados y ordenados por los usuarios.

#### Análisis de imágenes

Después de importar los archivos, se pueden analizar en el módulo de análisis. Incluye análisis termográfico, análisis de imágenes, guardar y exportar informes.

### $\mathcal{Q}$

ക്ക

#### Análisis de video

Permite estudiar la evolución de la temperatura para cualquier punto o zona del video (máx./mín./central)

#### Vista en vivo

Análisis en directo mediante la conexión de las cámaras termográficas

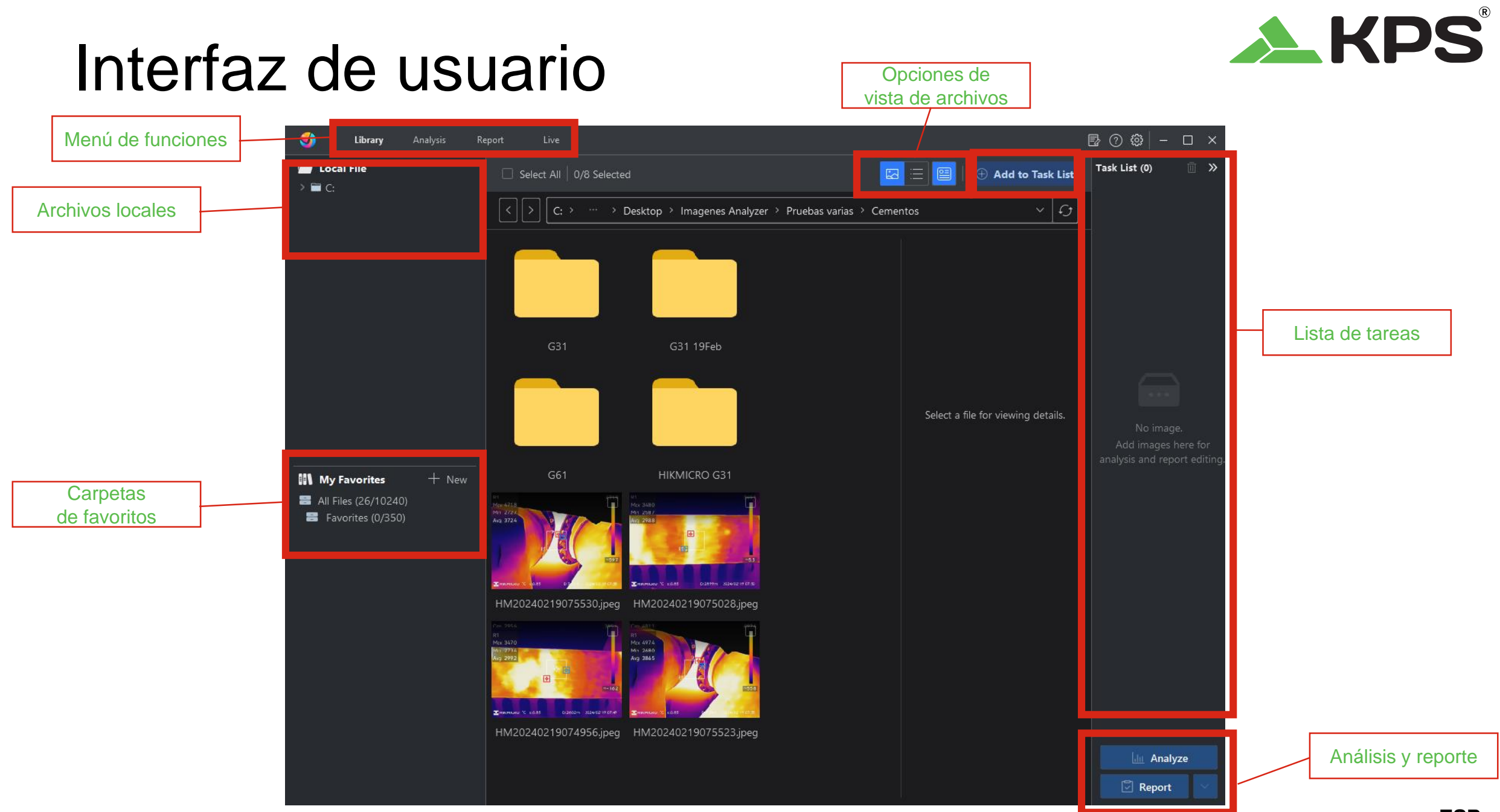

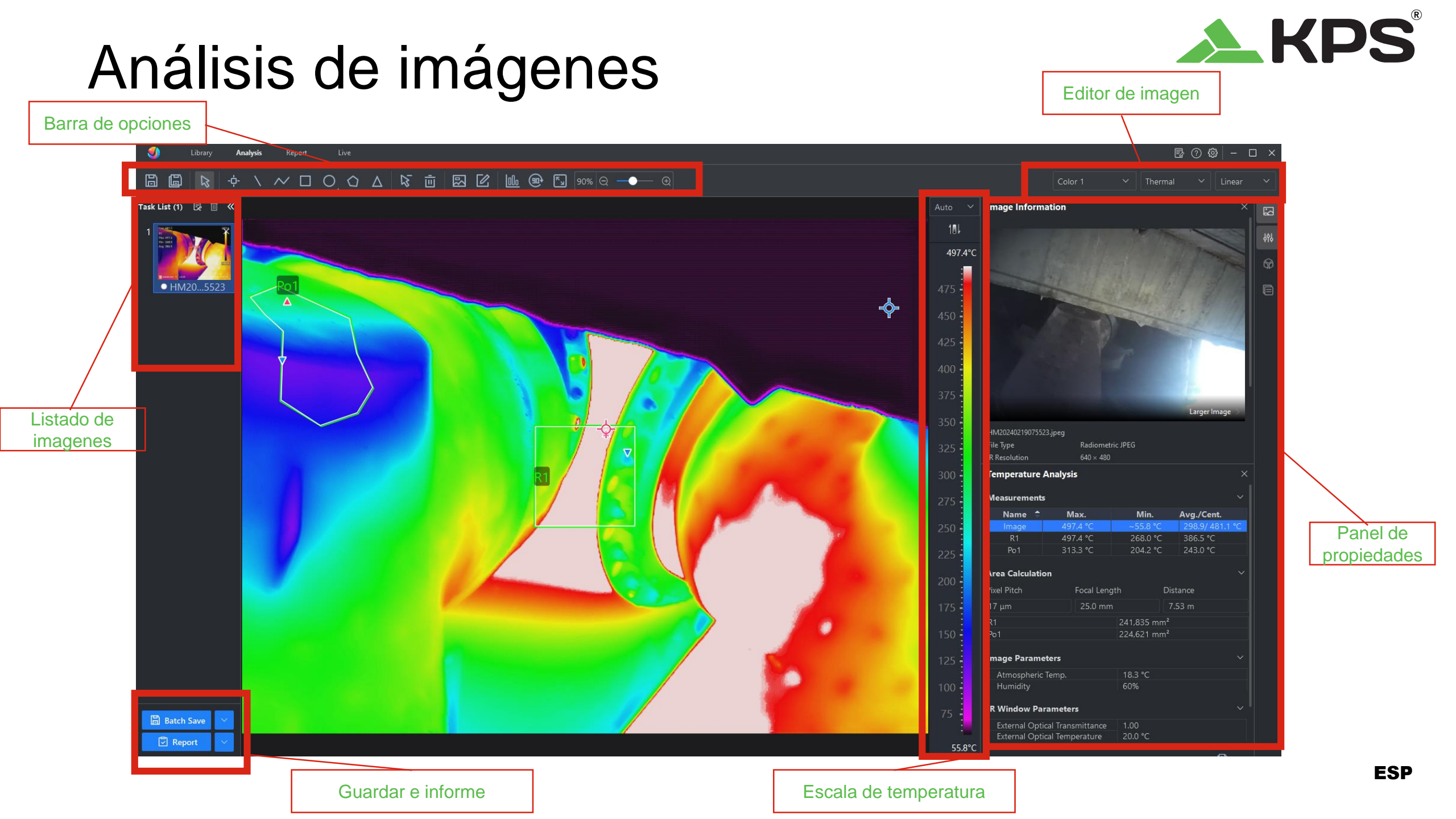

### Barra de opciones

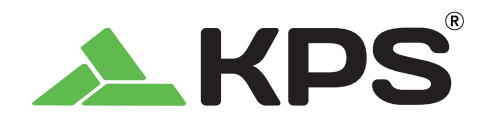

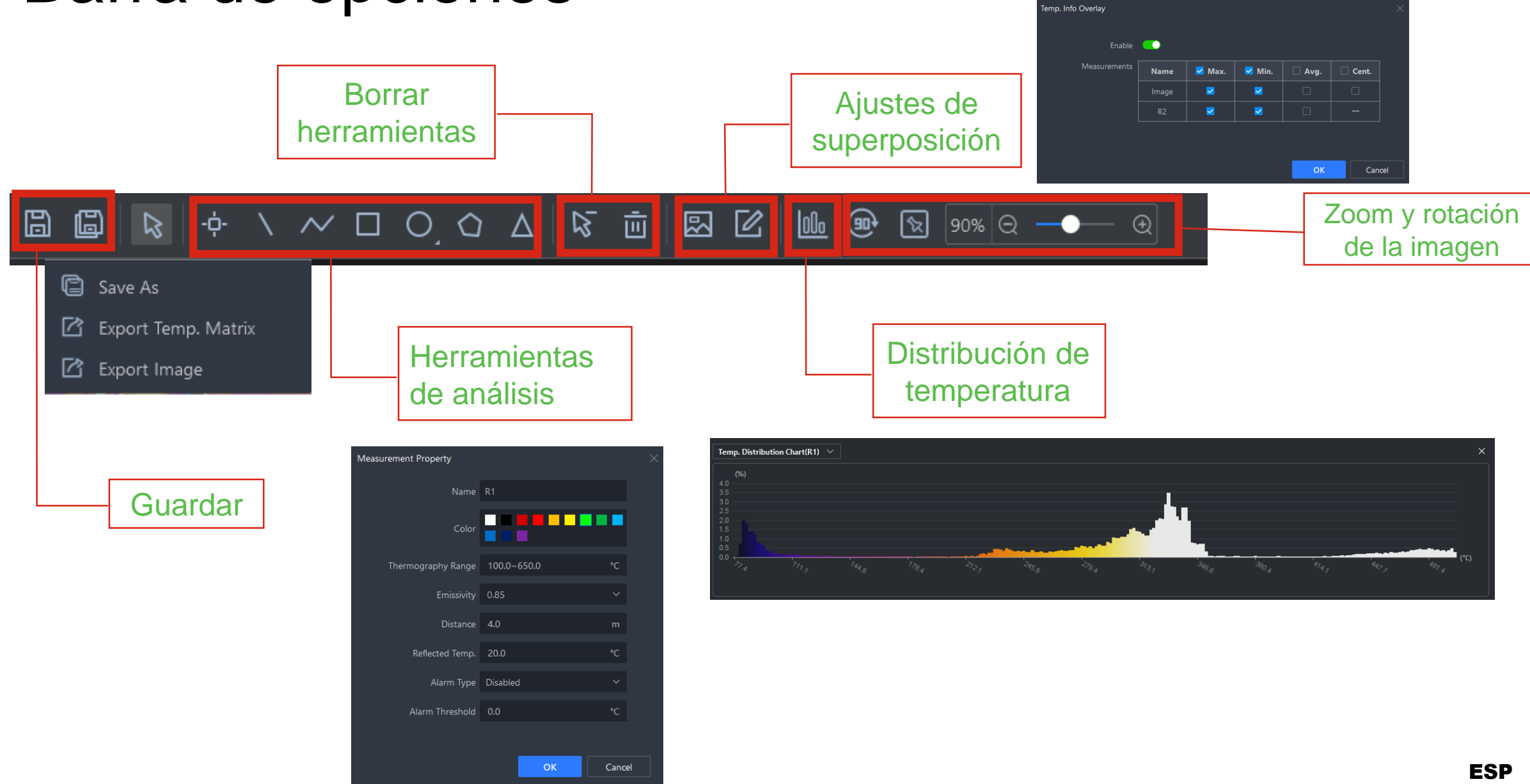

### Herramientas de análisis

![](_page_6_Picture_1.jpeg)

| Temperature Analysis × |         |         |               |     |  |  |
|------------------------|---------|---------|---------------|-----|--|--|
| Measurement            | 5       |         | ~             | ١٥٢ |  |  |
| Name 🗘                 | Max.    | Min.    | Avg./Cent.    | ŶĬŶ |  |  |
| Image                  | 53.2 °C | 30.6 °C | 36.0/ 36.9 °C | 6   |  |  |
| L1                     | 48.4 °C | 38.9 °C | 42.5 °C       | UD  |  |  |
| R1                     | 53.2 °C | 36.3 °C | 45.4 °C       |     |  |  |
| R2                     | 48.9 °C | 33.4 °C | 39.1 °C       |     |  |  |

Cuando los parámetros de medición de las herramientas de análisis difieran de los parámetros de la imagen, el nombre de la herramienta de medición se marcará con un \* al principio.

| Measurement Parameters - | R2 ∨ 💮 2 ∨            |
|--------------------------|-----------------------|
| Emissivity               | 0.80 1                |
| Distance                 | 1.0 m                 |
| Reflected Temp.          | 22.5 °C               |
| Alarm Type               | Disabled $\checkmark$ |

| Measurement Parameters - | R2 ~     | ~ |
|--------------------------|----------|---|
| Emissivity               | 0.96     |   |
| Distance                 | 1.0 m    |   |
| Reflected Temp.          | 22.5 °C  |   |
| Alarm Type               | Disabled |   |

| 1. | Cambio de la     |   |
|----|------------------|---|
|    | emisividad de R2 |   |
|    | de 0.96 a 0.80.  | ( |
| 2. | Clic en el botón |   |

"Reset"

| Temperature Analysis × |         |         |               |     |  |
|------------------------|---------|---------|---------------|-----|--|
| Measurement            | 5       |         | ~             | ١٩٢ |  |
| Name 🗘                 | Max.    | Min.    | Avg./Cent.    | ŶIŶ |  |
| Image                  | 53.2 °C | 30.6 °C | 36.0/ 36.9 °C |     |  |
| L1                     | 48.4 °C | 38.9 °C | 42.5 °C       | Π.  |  |
| R1                     | 53.2 °C | 36.3 °C | 45.4 °C       |     |  |
| *R2                    | 53.4 °C | 35.4 °C | 42.2 °C       |     |  |

#### Shortcut keys for measurement tools

| Shortcut Key   | Function                       |
|----------------|--------------------------------|
| ↑ (up arrow)   | Move up a measurement tool.    |
| ↓ (down arrow) | Move down a measurement tool.  |
| ←(left arrow)  | Move left a measurement tool.  |
| →(right arrow) | Move right a measurement tool. |
| Delete         | Delete a measurement tool.     |

![](_page_7_Picture_1.jpeg)

![](_page_7_Picture_2.jpeg)

![](_page_8_Picture_1.jpeg)

| Image Informati                           | on                    |                         |                 | -   | _ |                       |
|-------------------------------------------|-----------------------|-------------------------|-----------------|-----|---|-----------------------|
|                                           |                       |                         | 7/17            | 696 | _ | Análisis de temperatu |
| -                                         |                       |                         |                 | Ŷ   | L |                       |
| Temperature An                            | alysis                |                         |                 |     |   |                       |
| Measurements                              |                       |                         |                 |     |   |                       |
| Name 🗘                                    | Max.                  | Min.                    | Avg./Cent.      |     |   |                       |
| Image<br>R1                               | 497.4 °C              | ~55.8 °C<br>~76.6 °C    | 298.9/ 481.1 °C |     |   |                       |
|                                           |                       |                         |                 |     |   |                       |
| Area Calculation                          |                       |                         |                 |     |   |                       |
| Pixel Pitch                               | Focal Leng            | th D                    | istance         |     |   |                       |
| 17 μm                                     | 25.0 mm               |                         | 7.53 m          |     |   |                       |
| R1                                        |                       | 898,117 mm <sup>2</sup> |                 |     |   |                       |
| Image Parameter                           | s                     |                         |                 |     |   |                       |
| Atmospheric Ter                           | np.                   | 18.3 °C                 |                 |     |   |                       |
| Humidity                                  |                       | 60%                     |                 |     |   |                       |
| IR Window Paran                           | neters                |                         |                 |     |   |                       |
| External Optical                          | Transmittance         | 1.00                    |                 |     |   |                       |
| External Optical                          | lemperature           | 20.0 °C                 |                 |     |   |                       |
| Measurement Pa                            | r <b>ameters -</b> R1 |                         |                 |     |   |                       |
|                                           |                       | 0.95                    |                 |     |   |                       |
| Emissivity                                |                       | 0.00                    |                 |     |   |                       |
| Emissivity<br>Distance                    |                       | 4.0 m                   |                 |     |   |                       |
| Emissivity<br>Distance<br>Reflected Temp. |                       | 4.0 m<br>20.0 °C        |                 |     |   |                       |

![](_page_9_Picture_1.jpeg)

![](_page_9_Picture_2.jpeg)

![](_page_10_Picture_1.jpeg)

![](_page_10_Picture_2.jpeg)

### Etiquetas

![](_page_11_Picture_1.jpeg)

|           | Tag Note Template Settings |                                  |                                                |          |          | ×      |                 |
|-----------|----------------------------|----------------------------------|------------------------------------------------|----------|----------|--------|-----------------|
|           | Template (1)               |                                  |                                                | Import 🕁 | ⊥ Export | + New  |                 |
|           | Device Name                | Last Modified                    |                                                |          |          | 🖒 Edit | Nueva plantilla |
| Lista de  | 🗐 General.json             | 2024.01.30 15:43:17 <b>с</b> Љ Ѿ | □ □ Location                                   |          |          |        |                 |
| etiquetas |                            |                                  | O Building A                                   |          |          |        |                 |
|           |                            |                                  | O Building B                                   |          |          |        |                 |
|           |                            |                                  | Building C                                     |          |          |        |                 |
|           |                            | )                                | 🗍 Equipment                                    |          |          |        |                 |
|           |                            |                                  | O Motor                                        |          |          |        |                 |
|           |                            |                                  | Electrical Panel                               |          |          |        |                 |
|           |                            |                                  | O Breaker                                      |          |          |        |                 |
|           |                            |                                  | Transformer                                    |          |          |        |                 |
|           |                            |                                  | 🗍 Load                                         |          |          |        |                 |
|           |                            |                                  | O 600V, 100A                                   |          |          |        |                 |
|           |                            |                                  | 600V, 60A                                      |          |          |        |                 |
|           |                            |                                  | O 240V, 15A                                    |          |          |        |                 |
|           |                            |                                  | □ Fault Rating                                 |          |          |        |                 |
|           |                            |                                  |                                                |          |          |        |                 |
|           |                            |                                  | O Potential Deficiency: Investigation Required |          |          |        |                 |
|           |                            |                                  | O Repair Required                              |          |          |        |                 |
|           |                            |                                  |                                                |          |          |        |                 |
|           |                            |                                  |                                                |          |          |        |                 |

### Configuración guardado de imágenes

![](_page_12_Picture_1.jpeg)

![](_page_12_Picture_2.jpeg)

![](_page_12_Picture_4.jpeg)

### Análisis de video

![](_page_13_Picture_1.jpeg)

![](_page_13_Figure_2.jpeg)

### Generación de informes

![](_page_14_Picture_1.jpeg)

#### Termografía en campo **Análisis** Reporte Test Report Test Point Basic Information Capture Time: Jan. 28 2021 Device Model: HM-TP23-10VF/W-M30 Device Serial No.: HM-TP23-10VF/W-M3020201105AAWRF06413844 ermography Point 1 emp. 54 56% ine and Area rule istance: 1.00Mer fumidity: 50% vironment Temperature: 25.00°C Reflective Temperature: 25.00\*C Test Point

### Generación de informes

![](_page_15_Picture_1.jpeg)

Haz clic en "OK" para generar un informe con todas las imágenes en la lista de tareas.

![](_page_15_Picture_3.jpeg)

![](_page_15_Picture_4.jpeg)

| Environment Inform | ation                   |                   |                                                                                                    |
|--------------------|-------------------------|-------------------|----------------------------------------------------------------------------------------------------|
| Address            | 1                       | Capture Time      | 2023-05-14 15:35:50                                                                                                    |
| Device Name        |                         | Image No.         | HM20230514153549202306<br>29200549.jpeg                                                                                                    |
| Rated Current      |                         | Load Current      |                                                                                                    |
| Device No.         | K 51990485              | Device Model      | SP60                                                                                                    |
| Emissivity         | 0.97                    | Distance          | 1.0m                                                                                                    |
| Humidity           | 60%                     | Atmospheric Temp. | 28.8°C                                                                                                    |
| Weather            |                         | Wind speed        |                                                                                                    |
| *                  |                         |                   | AT                                                                                                    |
| HM2023051415       | 3549023062900549j.peg   | HM2028054455      |                                                                                                    |
| HM2023051415       | 35492023/05/90/0549/peg | Hotelast Hask     | NOTACIONAL DE LA COMPANIA DE LA COMPANIA |

# Interfaz de generación de informes

![](_page_16_Picture_1.jpeg)

KPS

![](_page_17_Picture_0.jpeg)

![](_page_17_Figure_1.jpeg)

![](_page_18_Picture_0.jpeg)

### Tablas

![](_page_18_Picture_2.jpeg)

![](_page_18_Picture_3.jpeg)

| Line          | Column |
|---------------|--------|
| 1             | 2      |
| Display Items |        |
| 🗌 Table Title |        |

![](_page_18_Picture_5.jpeg)

• Máximo 10x10 para un único objeto de tabla.

### **Propiedades en tablas**

![](_page_19_Picture_1.jpeg)

![](_page_19_Picture_2.jpeg)

### Etiquetas en el informe

![](_page_20_Picture_1.jpeg)

• Agregar un objeto - Nota de Etiqueta - en el informe. La calificación de fallo guardada también se presenta.

![](_page_20_Picture_3.jpeg)

![](_page_20_Picture_4.jpeg)

### Propiedades del documento

![](_page_21_Picture_1.jpeg)

![](_page_21_Picture_2.jpeg)

| Кеу           | Value              |
|---------------|--------------------|
| Site Name     | Customer AB        |
| Site Location | Binjiang           |
| Date          | March 29, 2024     |
| Inspector     | Victor             |
| Email         | Victor@myemail.com |
| Tal           |                    |

 Selecciona "Ninguno" para cambiar Key (nombre de la propiedad) y Value (propiedad) en la celda de la tabla.

| Report Information Table Cell | 6 |
|-------------------------------|---|
| Link Property                 | ß |
| None ^                        |   |
| None                          |   |
| Document Property             |   |

| <b>KPS</b> <sup>®</sup> |
|-------------------------|
| Inspection Report       |

| Site Name | Customer AB |
|-----------|-------------|
|-----------|-------------|

Site Location Binjiang

Date March 29, 2024

Inspector Victor

![](_page_22_Picture_0.jpeg)

### Exportar informe

- Verificar o cambiar el Informe de Guardado
- 2. Exportar como un Archivo PDF
- 3. Exportar como un Archivo ODT Editable
- 4. Abrir Carpeta para Encontrar el Informe

![](_page_22_Figure_6.jpeg)

### Guardar plantilla de informe

![](_page_23_Picture_1.jpeg)

#### **A**KPS

![](_page_23_Figure_3.jpeg)

#### **AKPS**

![](_page_23_Picture_5.jpeg)

### Interfaz de vista en directo

**KPS** 

- Barra de herramientas para análisis en tiempo real
- 2. Conexiones de cámara a través de USB
- 3. Comandos en la cámara y transmisión
- 4. Transmisión radiométrica en vivo
- 5. Herramientas de edición de imágenes
- 6. Mediciones y parámetros

![](_page_24_Picture_8.jpeg)

![](_page_24_Picture_9.jpeg)

![](_page_25_Picture_0.jpeg)

![](_page_26_Picture_0.jpeg)

#### <u>English</u>

# **KPS** editor software

![](_page_26_Picture_3.jpeg)

Allows you to view and analyse the temperature information contained in the images recorded by HIKMICRO thermal imaging cameras and generate reports.

- Provides management functions, including sorting materials, adding labels, etc.
- Allows for multiple measurements, including setting of thermographic rulers, setting of image display mode, setting of colour alarms, etc..
- After the analysis, you can view the thermographic results, save the images or export the report.

![](_page_27_Picture_0.jpeg)

# Main functions

#### File management

The user can upload all files and generate favorite folders. The imported files They can be reused, classified, viewed, edited and sorted by users.

#### Image analysis

After importing the files, they can be analyzed in the analysis module. It includes analysis thermographic, image analysis, saving and exporting reports.

![](_page_27_Picture_6.jpeg)

#### Video analysis

Allows you to study the evolution of temperature for any point or area of the video (max/min/center)

![](_page_27_Picture_9.jpeg)

#### Live view

Live analysis by connecting thermal imaging cameras

![](_page_28_Picture_0.jpeg)

![](_page_29_Figure_0.jpeg)

![](_page_30_Picture_0.jpeg)

Cancel

Zoom and image

Temp. Info Overlay

Enable 📀

🗹 Max. 🛛 🔽 Min.

~

Т

### **Options bar** Delete Settings of tools

![](_page_30_Figure_2.jpeg)

![](_page_30_Figure_3.jpeg)

overlap

![](_page_30_Figure_4.jpeg)

![](_page_31_Picture_0.jpeg)

### Analysis tools

| Temperature A | Analysis    |          | ×             | 2    | When th              |
|---------------|-------------|----------|---------------|------|----------------------|
| Measurements  |             |          | ~             |      | tools dif            |
| Name 🗘        | Max.        | Min.     | Avg./Cent.    | ŶĬŶ  | the mea              |
| Image         | 53.2 °C     | 30.6 °C  | 36.0/ 36.9 °C |      | heainni              |
| L1            | 48.4 °C     | 38.9 °C  | 42.5 °C       | 92   | beginnin             |
| R1            | 53.2 °C     | 36.3 °C  | 45.4 °C       |      |                      |
| R2            | 48.9 °C     | 33.4 °C  | 39.1 °C       |      |                      |
|               |             |          |               |      | - 1                  |
|               |             |          |               | -    |                      |
| Measurement P | arameters - | R2 ∨ ⊙   | 2 ~           | 1. ( | Change of the        |
| Emissivity    |             |          | ~             |      | emissivity of R2     |
| Distance      |             | 1.0 m    |               |      | from 0.06 to 0.90    |
| Reflected Tem | n           | 22.5 °C  |               | -    | 110111 0.96 to 0.80. |
| Alarm Type    | p.          | Disabled |               | 2.0  | Click the "Reset"    |
|               |             |          |               |      | button               |
|               |             |          |               |      | Satton               |
|               |             |          |               |      |                      |
| Measurement P | arameters - | R2 ~     | ~             |      |                      |
| Emissivity    |             | 0.96     |               |      |                      |
| Distance      |             | 1.0 m    |               |      |                      |
| Reflected Tem | o.          | 22.5 °C  |               |      |                      |
| Alarm Type    |             | Disabled |               |      |                      |

When the measurement parameters of the analysis tools differ from the image parameters, the name of the measurement tool will be marked with a \* at the beginning.

2

|   | Temperature | Analysis |         | ×             | 5    |
|---|-------------|----------|---------|---------------|------|
|   | Measurement | s        |         | ~             | Yer  |
|   | Name 🗘      | Max.     | Min.    | Avg./Cent.    | ŶĬŶ  |
|   | Image       | 53.2 °C  | 30.6 °C | 36.0/ 36.9 °C | -    |
|   | L1          | 48.4 °C  | 38.9 °C | 42.5 °C       | η αρ |
| ן | R1          | 53.2 °C  | 36.3 °C | 45.4 °C       |      |
|   | *R2         | 53.4 °C  | 35.4 °C | 42.2 °C       |      |

#### Shortcut keys for measurement tools

| Shortcut Key   | Function                       |
|----------------|--------------------------------|
| ↑ (up arrow)   | Move up a measurement tool.    |
| ↓ (down arrow) | Move down a measurement tool.  |
| ←(left arrow)  | Move left a measurement tool.  |
| →(right arrow) | Move right a measurement tool. |
| Delete         | Delete a measurement tool.     |

ENG

### **KPS**<sup>®</sup>

### **Properties panel**

![](_page_32_Picture_2.jpeg)

### KPS®

### **Properties panel**

| Temperature Analysis       ×         Measurements       ×         Name       Max.       Min.       Avg./Cent.         Image       497.4 °C       ~55.8 °C       298.9/ 481.1 °C         R1       497.4 °C       ~76.6 °C       309.9 °C         Area Calculation       ×         Pixel Pitch       Focal Length       Distance         17 µm       25.0 mm       7.53 m         R1       898.117 mm²       ×         Image Parameters       ×         Atmospheric Temp.       18.3 °C         Humidity       60%         IR Window Parameters       ×         External Optical Transmittance       1.00         External Optical Temperature       20.0 °C         Measurement Parameters       ×         Pristance       4.0 m         Distance       4.0 m | and the second second s |                      |  |
|----------------------------------------------------------------------------------------------------|----------------------------------------------------------------------------------------------------|----------------------|--|
| Measurements       V         Name       Max.       Min.       Avg./Cent.         Image       497.4 °C       ~55.8 °C       298.9/ 481.1 °C         R1       A97.4 °C       ~76.6 °C       309.9 °C         Area Calculation       V         Pixel Pitch       Focal Length       Distance         17 µm       25.0 mm       7.53 m         R1       898.117 mm²       V         Image Parameters       V         Atmospheric Temp.       18.3 °C         Humidity       60%       V         IR Window Parameters       V         External Optical Transmittance       1.00         External Optical Temperature       20.0 °C         Measurement Parameters - R1 V       V         Emissivity       0.85       V                                            | emperature Analysis                                                                                                    | ×                    |  |
| NameMax.Min.Avg./Cent.Image497.4 °C~55.8 °C298.9/ 481.1 °CR1497.4 °C~76.6 °C309.9 °CArea CalculationPixel PitchFocal LengthDistance17 µm25.0 mm7.53 mR1898.117 mm²Image ParametersAtmospheric Temp.18.3 °CHumidity60%IR Window ParametersExternal Optical Transmittance1.00External Optical Transmittance1.00External Optical Transmittance1.00External Optical Transmittance1.00External Optical Transmittance1.00External Optical Transmittance1.00External Optical Transmittance1.00 °CMeasurement Parameters -R1 ×Patientiel Temp.0.85 ×Distance4.0 m                                                                                                    | leasurements                                                                                                    |                      |  |
| Image       497.4 °C       ~55.8 °C       298.9/ 481.1 °C         R1       497.4 °C       ~76.6 °C       309.9 °C         Area Calculation       v         Pixel Pitch       Focal Length       Distance         17 µm       25.0 mm       7.53 m         R1       898.117 mm²         Image Parameters       v         Atmospheric Temp.       18.3 °C         Humidity       60%         IR Window Parameters       v         External Optical Transmittance       1.00         External Optical Temperature       20.0 °C         Measurement Parameters - R1 ×       v         Emissivity       0.85         Distance       4.0 m         Distance       4.0 m                                                                                           | Name 🗢 Max. Mi                                                                                                    | n. Avg./Cent.        |  |
| Area Calculation   Pixel Pitch   Focal Length   Distance   17 µm   25.0 mm   7.53 m   R1   898,117 mm²   Image Parameters   Atmospheric Temp.   18.3 *C   Humidity   60%   IR Window Parameters   1.00   External Optical Transmittance   20.0 *C   Measurement Parameters - R1 × ×                                                                                                    | Image 497.4 °C ~55.                                                                                                    | 8 °C 298.9/ 481.1 °C |  |
| Area Calculation       ×         Pixel Pitch       Focal Length       Distance         17 μm       25.0 mm       7.53 m         R1       898,117 mm²         Image Parameters       ×         Atmospheric Temp.       18.3 °C         Humidity       60%         IR Window Parameters       ×         External Optical Transmittance       1.00         External Optical Transmittance       20.0 °C         Measurement Parameters - R1 ×       ×         Priservity       0.85         Distance       4.0 m         Definated Termp       20.0 °C                                                                                                    |                                                                                                    |                      |  |
| Pixel PitchFocal LengthDistance17 μm25.0 mm7.53 mR1898,117 mm²Image Parameters×Atmospheric Temp.18.3 °CHumidity60%IR Window Parameters×External Optical Transmittance1.00External Optical Temperature20.0 °CMeasurement Parameters -R1 ×R1 ××Pistance4.0 mParameters20.0 °C                                                                                                    | rea Calculation                                                                                                    |                      |  |
| 17 μm       25.0 mm       7.53 m         R1       898,117 mm²         Image Parameters       ×         Atmospheric Temp.       18.3 °C         Humidity       60%         IR Window Parameters       ×         External Optical Transmittance       1.00         External Optical Temperature       20.0 °C         Measurement Parameters - R1 ×       ×         Emissivity       0.85         Distance       4.0 m         Defended Temp       20.0 °C                                                                                                    | xel Pitch Focal Length                                                                                                    | Distance             |  |
| R1     898,117 mm²       Image Parameters     V       Atmospheric Temp.     18.3 °C       Humidity     60%       IR Window Parameters     V       External Optical Transmittance     1.00       External Optical Temperature     20.0 °C       Measurement Parameters -     R1 V       Emissivity     0.85       Distance     4.0 m       Stance     4.0 m                                                                                                    | 7 μm 25.0 mm                                                                                                    | 7.53 m               |  |
| Image Parameters       ×         Atmospheric Temp.       18.3 °C         Humidity       60%         IR Window Parameters       ×         External Optical Transmittance       1.00         External Optical Temperature       20.0 °C         Measurement Parameters - R1 ×       ×         Emissivity       0.85         Distance       4.0 m         Parameter       20.0 °C                                                                                                    | 1 898,11                                                                                                    | 7 mm²                |  |
| Atmospheric Temp.       18.3 °C         Humidity       60%         IR Window Parameters       ~         External Optical Transmittance       1.00         External Optical Temperature       20.0 °C         Measurement Parameters - R1 ~       ~         Emissivity       0.85 ~         Distance       4.0 m         Parameters       20.0 °C                                                                                                    | nage Parameters                                                                                                    |                      |  |
| Humidity     10.5 C       Humidity     60%       IR Window Parameters     60%       External Optical Transmittance     1.00       External Optical Temperature     20.0 °C       Measurement Parameters -     R1 ∨       Emissivity     0.85       Distance     4.0 m       Publical Temperature     20.0 °C                                                                                                    | Atmospheric Temp 183 °C                                                                                                    |                      |  |
| IR Window Parameters       V         External Optical Transmittance       1.00         External Optical Temperature       20.0 °C         Measurement Parameters -       R1 V         Emissivity       0.85         Distance       4.0 m         Performer       20.0 °C                                                                                                    | Humidity 60%                                                                                                    |                      |  |
| External Optical Transmittance       1.00         External Optical Temperature       20.0 °C         Measurement Parameters -       R1 ∨       ∨         Emissivity       0.85       ∨         Distance       4.0 m       20.0 °C                                                                                                    | Window Parameters                                                                                                    |                      |  |
| External Optical Temperature     20.0 °C       Measurement Parameters - R1 V     V       Emissivity     0.85 V       Distance     4.0 m       Performed Temperature     20.0 °C                                                                                                    | External Optical Transmittance 1.00                                                                                                    |                      |  |
| Measurement Parameters - R1 ×       ×         Emissivity       0.85       ×         Distance       4.0 m       ×         Reflected Temp       20.0 %       ×                                                                                                    | External Optical Temperature 20.0 °C                                                                                                    | c                    |  |
| Measurement Parameters       R1 ×       ×         Emissivity       0.85       ×         Distance       4.0 m       ×         Reflected Temp       20.0 %       ×                                                                                                    |                                                                                                    |                      |  |
| Emissivity 0.85 V<br>Distance 4.0 m                                                                                                    | leasurement Parameters - R1 🗡                                                                                                    |                      |  |
| Distance 4.0 m                                                                                                    | Emissivity 0.85                                                                                                    |                      |  |
| Poflasted Tomp 20.0 °C                                                                                                    | Distance 4.0 m                                                                                                    |                      |  |
| Relected temp. 200 C                                                                                                    | Reflected Temp. 20.0 °C                                                                                                    | C                    |  |
| Alarm lype Disabled V                                                                                                    | Alarm lype Disable                                                                                                    | ed 🗸                 |  |

![](_page_34_Picture_0.jpeg)

### **Properties panel**

![](_page_34_Figure_2.jpeg)

![](_page_34_Picture_3.jpeg)

![](_page_34_Picture_4.jpeg)

• The 3D graph can be rotated to view it from different angles.

![](_page_35_Picture_0.jpeg)

### **Properties panel**

![](_page_35_Picture_2.jpeg)

### Tags

![](_page_36_Picture_1.jpeg)

![](_page_36_Picture_2.jpeg)

![](_page_37_Picture_0.jpeg)

### Image saving settings

![](_page_37_Picture_2.jpeg)

### Video analysis

![](_page_38_Picture_1.jpeg)

![](_page_38_Figure_2.jpeg)

### Reporting

#### Field thermography

![](_page_39_Picture_3.jpeg)

![](_page_39_Picture_4.jpeg)

![](_page_39_Picture_5.jpeg)

#### Report

![](_page_39_Picture_7.jpeg)

![](_page_39_Picture_8.jpeg)

### Reporting

![](_page_40_Picture_1.jpeg)

Click "OK" to generate a report with all the images in the task list.

![](_page_40_Picture_3.jpeg)

![](_page_40_Picture_4.jpeg)

| Environment Inform | ation                   |                          |                                         |
|--------------------|-------------------------|--------------------------|-----------------------------------------|
| Address            |                         | Capture Time             | 2023-05-14 15:35:50                     |
| Device Name        |                         | Image No.                | HM20230514153549202306<br>29200549.jpeg |
| Rated Current      |                         | Load Current             |                                         |
| Device No.         | K51990485               | Device Model             | SP60                                    |
| Emissivity         | 0.97                    | Distance                 | 1.0m                                    |
| Humidity           | 60%                     | Atmospheric Temp.        | 28.8°C                                  |
| Weather            |                         | Wind speed               |                                         |
| *                  |                         |                          | AI                                      |
| HM2023051415       | 354920230629200549j.peg | Mozensa Jana             | inconcepts                              |
| HM2023051415       | 154922002900569(jag     | HU20205141554<br>Aligned | r<br>Kalange<br>Kalange                 |

![](_page_41_Picture_0.jpeg)

## **Reporting interface**

![](_page_41_Picture_2.jpeg)

![](_page_42_Picture_0.jpeg)

![](_page_42_Figure_1.jpeg)

![](_page_43_Picture_0.jpeg)

### Tables

![](_page_43_Picture_2.jpeg)

![](_page_43_Picture_3.jpeg)

| Line          | Column |
|---------------|--------|
| 1             | 2      |
| Display Items |        |
| 🗌 Table Title |        |

🔽 Table Title

![](_page_43_Picture_5.jpeg)

• Maximum 10x10 for a single table object.

### **Properties in tables**

![](_page_44_Picture_1.jpeg)

![](_page_44_Picture_2.jpeg)

### Tags in the report

• Add an object - Tag Note - to the report. The saved failure rating is also presented.

Analysis Report Live

![](_page_45_Picture_4.jpeg)

![](_page_45_Picture_5.jpeg)

### **Document Properties**

![](_page_46_Picture_1.jpeg)

![](_page_46_Picture_2.jpeg)

| Document Property |                    |
|-------------------|--------------------|
| Key               | Value              |
| Site Name         | Customer AB        |
| Site Location     | Binjiang           |
| Date              | March 29, 2024     |
| Inspector         | Victor             |
| Email             | Victor@myemail.com |
| Tal               |                    |
|                   | OK Cancel          |

• Select "None" to change Key (property name) and Value (property) in the table cell.

| Report Information Table Cell | [ø |
|-------------------------------|----|
| Link Property                 | ß  |
| None ^                        |    |
| None                          |    |
| Document Property             |    |

![](_page_46_Picture_6.jpeg)

Site Name Customer AB

Site Location Binjiang

Date March 29, 2024

Inspector Victor

![](_page_47_Picture_0.jpeg)

## Export report

Check or change the Save Report
 Export as a PDF File
 Export as an Editable ODT File
 Open Folder to Find the Report

![](_page_47_Picture_3.jpeg)

### Save report template

![](_page_48_Picture_1.jpeg)

#### **A**KPS

![](_page_48_Figure_3.jpeg)

#### **KPS**

![](_page_48_Picture_5.jpeg)

![](_page_49_Picture_0.jpeg)

### Live view interface

- 1. Real-time analysis toolbar
- 2. Camera connections via USB
- 3. Camera commands and streaming
- 4. Live radiometric transmission
- 5. Image editing tools
- 6. Measurements and parameters

🜖 Library Analysis Report **Live** 

![](_page_49_Picture_9.jpeg)

![](_page_50_Picture_0.jpeg)